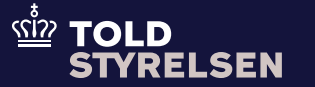

Opdateret januar 2025

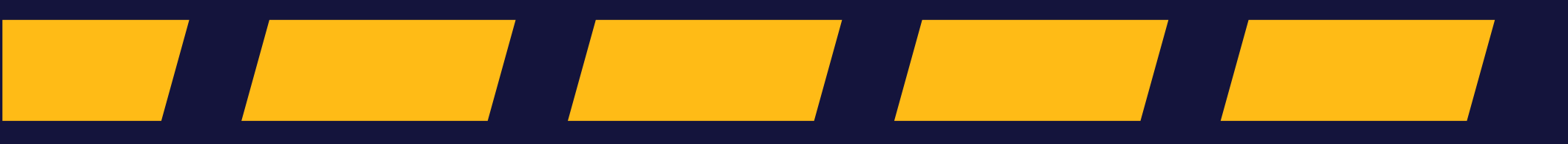

### Godt at vide

– inden du går i gang

#### Formål

Formålet med denne vejledning er at vise, hvordan du anmoder om at ugyldiggøre en angivelse og anmoder om tilbagebetaling på angivelsen i DMS Online.

#### Vær opmærksom på

En toldangivelse kan erklæres ugyldig efter ansøgning fra klarereren, og toldmyndighederne erklærer en sådan angivelse for ugyldig i forskellige scenarier. Læs mere om reglerne her: <u>F.A.16.1.6.4</u> <u>Ugyldiggørelse af en toldangivelse -</u> <u>info.skat.dk</u> Det er muligt at annullere en forudindgivet angivelse inden varerne er ankommet, og angivelsen er antaget, uden godkendelse hos Toldstyrelsen. Når varerne først er ankommet, og angivelsen er antaget, skal der ansøges om ugyldiggørelse, hvilket kræver Toldstyrelsens godkendelse.

Ønsker du at indsende en anmodning om en rettelse, henvises der til vejledningen: 'Ændring af toldangivelse efter antagelse & tilbagebetaling' som du finder på <u>toldst.dk</u>.

Du kan se en liste over de juridiske begrundelser for ugyldiggørelse, under bilag på side 39–42.

#### Bemærkninger

Enkelte ord på skærmbilleder og i vejledningen kan forekomme på engelsk.

Al data i vejledningen er testdata.

Første del af vejledningen skal bruges, hvis din angivelse er uden toldskyld. Hvis din angivelse indeholder toldskyld, skal du gå til anden halvdel af vejledningen.

#### Forkortelser

A00: Importfold

B00: Momsbeløb

#### Link til Toldtariffen:

Forside | Toldtariffen (skat.dk)

Del 1

Trin for trin 1/4

#### Trin 1

Når du har tilgået den angivelse, du ønsker at indsende en anmodning om ugyldiggørelse på, skal du klikke på knappen **Handlinger** i højre side.

| DK42573733                                       |                                                         |                                                               |                                           |                     |
|--------------------------------------------------|---------------------------------------------------------|---------------------------------------------------------------|-------------------------------------------|---------------------|
| ≡ DMS                                            |                                                         |                                                               |                                           | 2 DANSK ✓           |
| < BACK                                           |                                                         |                                                               |                                           |                     |
| <sup>Angivelser</sup><br>Overblik                |                                                         | C OPDATER                                                     | EXPORT GOODS SUMMARY(DK)                  | , EXPORT HANDLINGER |
| Angivelsestype MRN<br>H1 24DKDG91                | LRN<br>_8T7WB1UKR7 THH4984920440202                     | <b>Opdateringsdato</b><br>2024-10-08 13:41:43                 |                                           |                     |
| Oversigt Angivelse                               | Varepost Ansøgninger Dataudveksling                     | Dokumenter Vareregnskab Yderligere oply                       | ysninger                                  |                     |
| Hovedoplysninger                                 |                                                         |                                                               |                                           | ^                   |
| <b>Angivelsens status</b><br>Varerne er frigivet | <b>Navn - Registrator</b><br>Org. ID: DK42573733 - User | Supplerende angivelsestype           ID: Theis         IM / A | <b>Angivelsesart</b><br>H1                |                     |
| LRN<br>THH4984920440202                          | MRN<br>24DKDG9L8T7WB1UKR7                               | <b>Modtagelsesdato</b><br>08/10/2024 13:40:30                 | <b>Opdateret dato</b> 08/10/2024 13:41:43 | 3                   |
|                                                  |                                                         |                                                               |                                           |                     |

Trin for trin 2/4

#### Trin 2

En drop-down-menu vil åbne, og derefter skal du klikke på **Anmodning om ugyldiggørelse**.

Du skal være opmærksom på, at denne handling kun kan benyttes, på en angivelse der **ikke** har et toldbeløb/toldskyld.

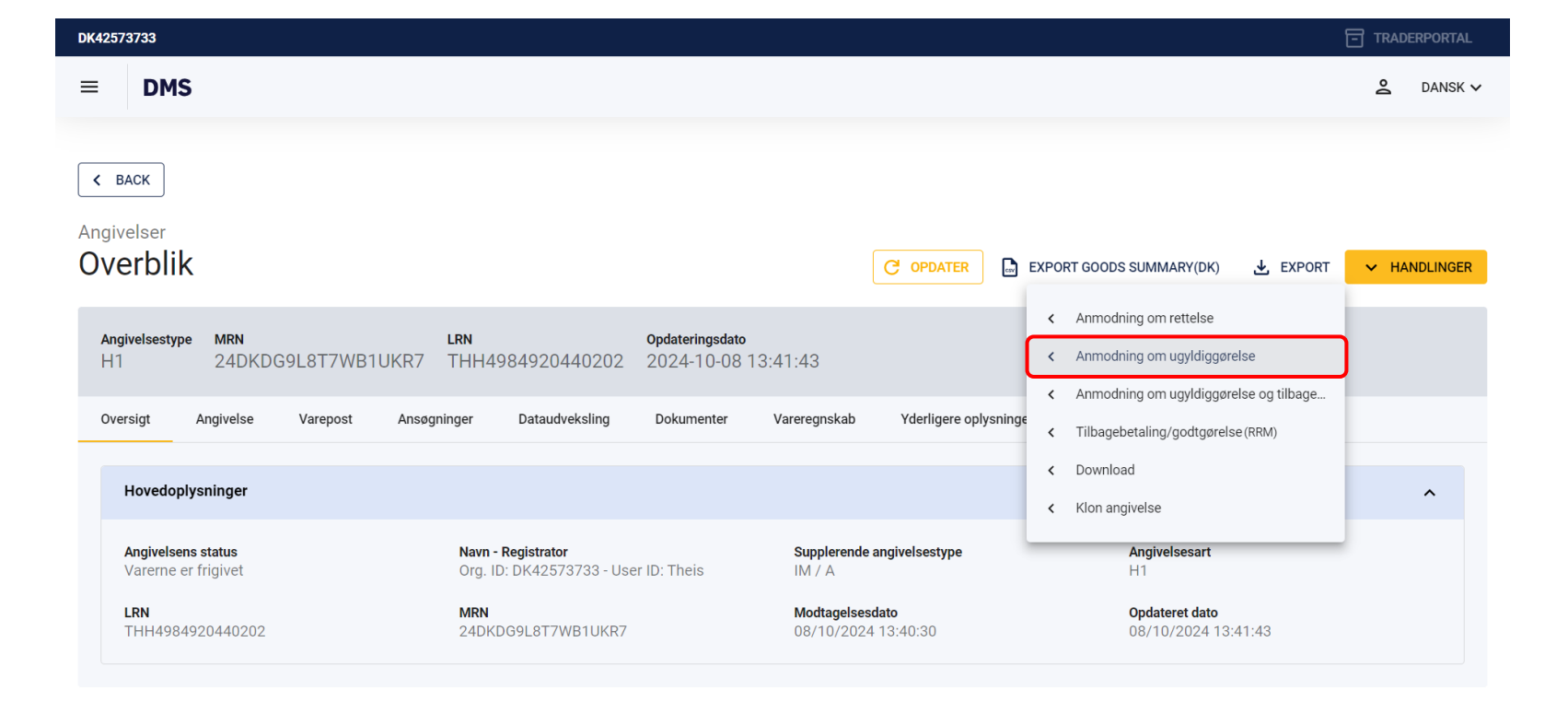

Trin for trin 3/4

#### Trin 3

I det nye vindue der åbner sig, skal du udfylde begge felter.

Det øverste felt giver dig en række valgmuligheder/begrundelser. Vi har i dette tilfælde valgt **24 – Varer er fejlagtigt blevet angivet i mere end én angivelse**.

Det nederste felt er et **fritekstfelt**, og her skal du beskrive den præcise begrundelse for ugyldiggørelsen.

I dette tilfælde er begrundelsen, at varen vi ønsker at importere, figurerer på to forskellige angivelser.

Klik på Fortsæt, når felterne er udfyldt.

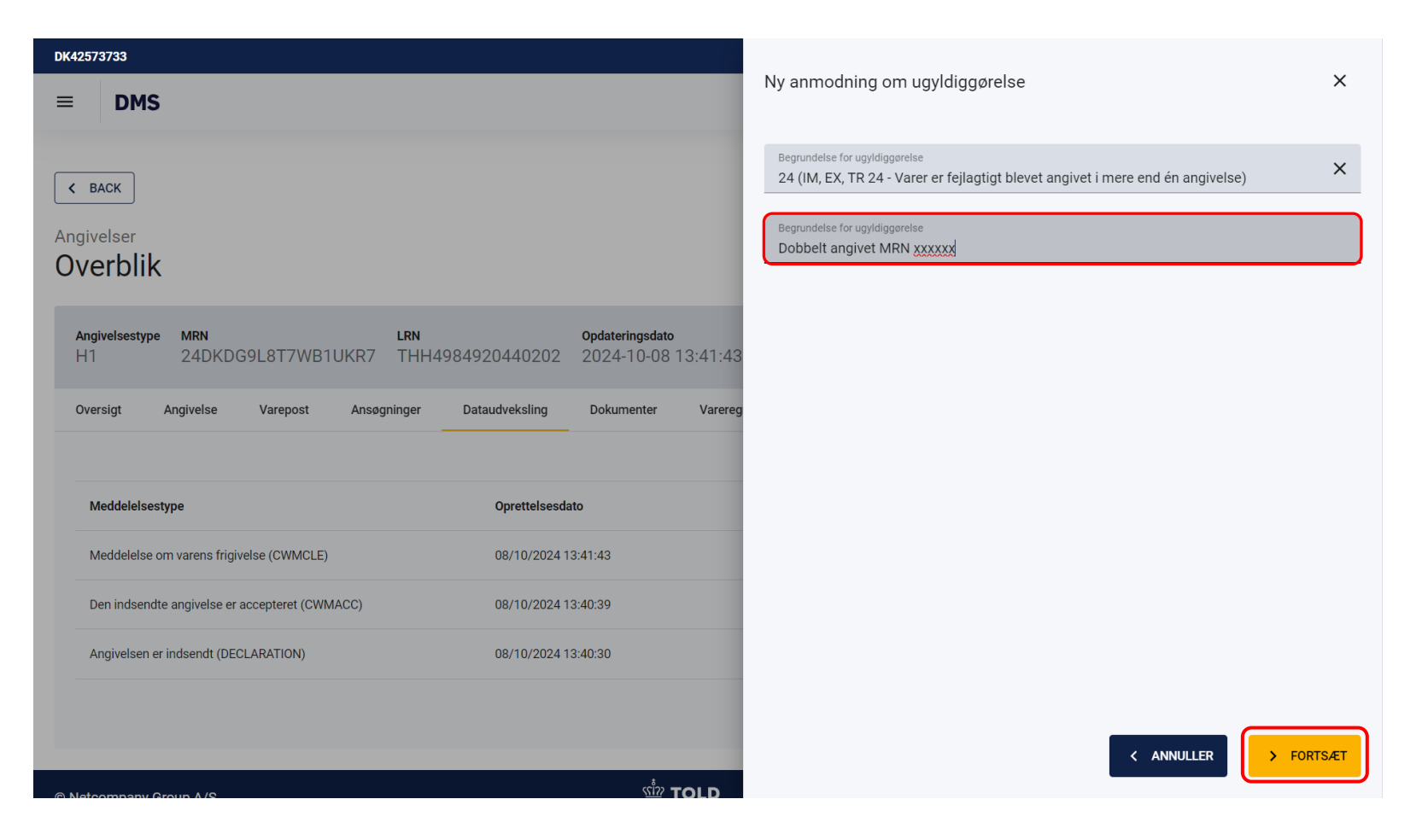

Trin for trin 4/4

#### Trin 4

Din anmodning om ugyldiggørelse er nu indsendt og vil have status **Afventer svar på anmodning om ugyldiggørelse**. Herefter skal Toldstyrelsen behandle sagen.

Du vil løbende kunne tjekke angivelsens status og bruge **Opdater**-knappen for at indhente den seneste status.

Når angivelsen har status **Ugyldiggjort**, er din anmodning blevet godkendt af en tolder, og angivelsen er ikke længere gyldig.

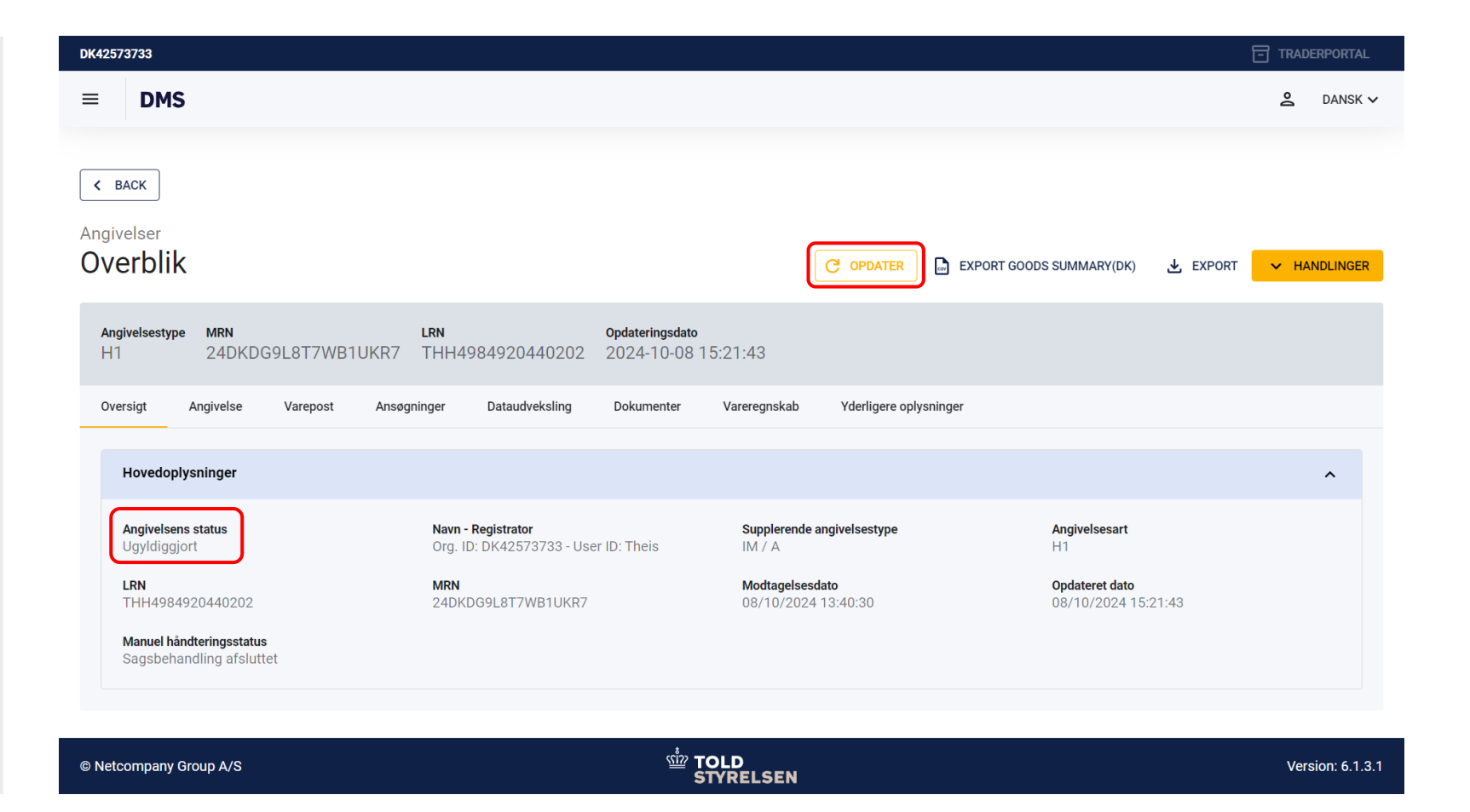

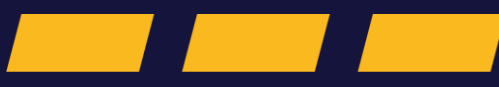

Del 2

#### Trin for trin 1/6

#### Trin 1

Når du har tilgået den angivelse, du ønsker at indsende en anmodning om ugyldiggørelse og tilbagebetaling på, skal du klikke på fanen **Dataudveksling** for at finde det præcise toldbeløb, du ønsker at få tilbagebetalt.

Det er vigtigt at identificere toldskyldsbeløbet, inden du påbegynder anmodningen, da dette ikke kan gøres undervejs.

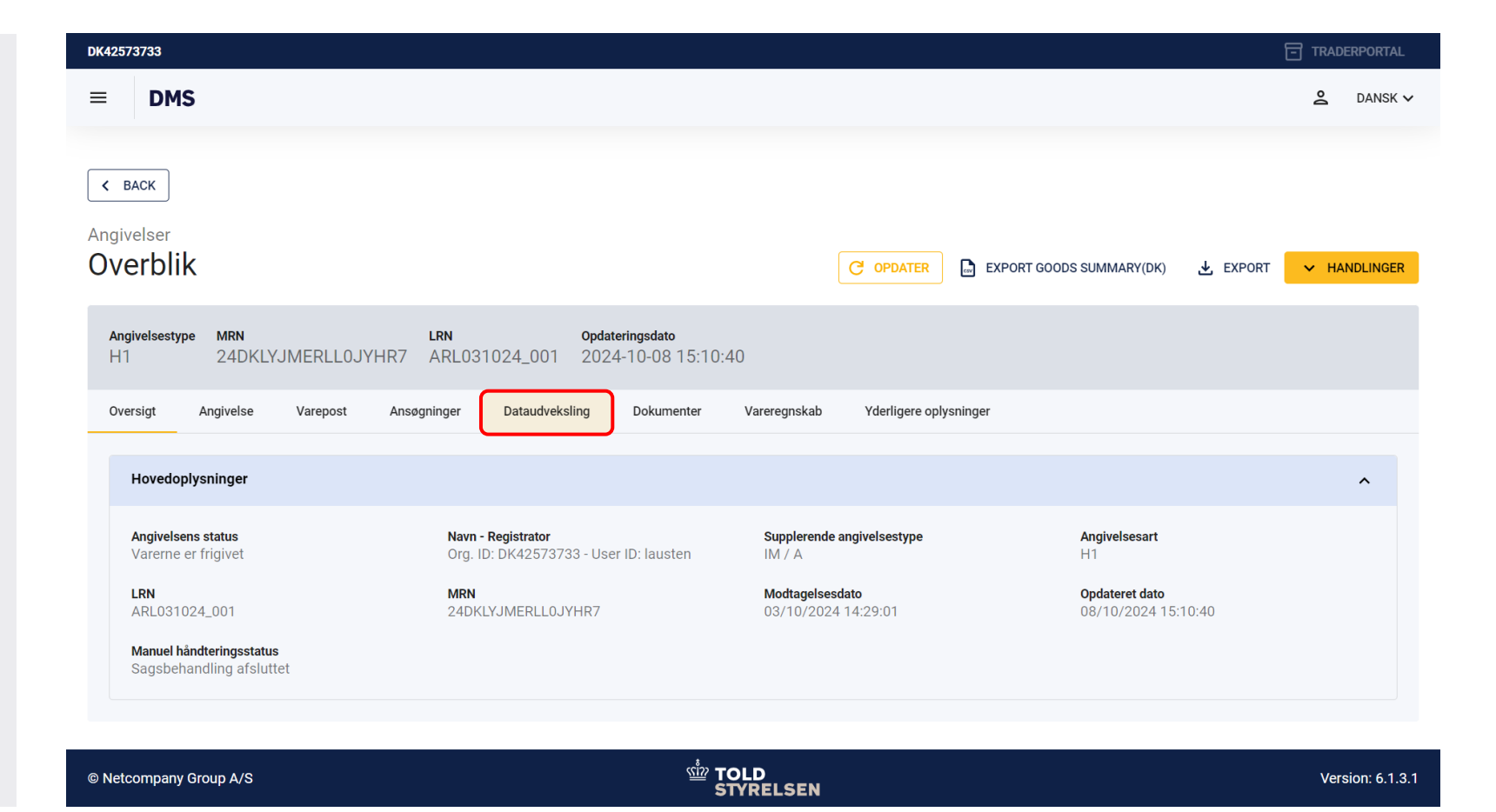

Trin for trin 2/6

#### Trin 2

Her vil du se en række meddelelser til angivelsen. Du skal tilgå meddelelsen **Meddelelse om toldskyld (CWMTAX)** ved at klikke på **øjet** ud for meddelelsen.

På nuværende tidspunkt kan toldskyldsbeløbet kun aflæses i DMS via beskedtypen CWMTAX's XML-detaljer.

| ≡ DMS                                                  |                                                       |                                    |                       |
|--------------------------------------------------------|-------------------------------------------------------|------------------------------------|-----------------------|
| < BACK                                                 |                                                       |                                    |                       |
| Angivelser<br>Overblik                                 | G                                                     | OPDATER 📄 EXPORT GOODS SUMMARY(DK) | S EXPORT V HANDLINGER |
| Angivelsestype MRN LRN<br>H1 24DKLYJMERLLOJYHR7 ARL031 | <b>Opdateringsdato</b><br>024_001 2024-10-08 15:10:40 |                                    |                       |
| Oversigt Angivelse Varepost Ansøgninger                | Dataudveksling Dokumenter Vareregnskab                | Yderligere oplysninger             |                       |
|                                                        |                                                       |                                    |                       |
| Meddelelsestype                                        | Oprettelsesdato                                       | Bestemmelsessted                   |                       |
| Meddelelse om varens frigivelse (CWMCLE)               | 08/10/2024 15:10:40                                   | Received                           | 0                     |
| Afventer manuel håndtering (CWMCAS)                    | 08/10/2024 15:10:39                                   | Received                           | 0                     |
| Afventer manuel håndtering (CWMCAS)                    | 08/10/2024 15:10:27                                   | Received                           | Ø                     |
| Afventer manuel håndtering (CWMCAS)                    | 03/10/2024 14:30:19                                   | Received                           | Ø                     |
| Meddelelse om toldskyld (CWMTAX)                       | 03/10/2024 14:30:19                                   | Received                           | <b>(</b>              |
| Utilstrækkelig Garanti (CWMING)                        | 03/10/2024 14:30:17                                   | Received                           | ©                     |
| Den indsendte angivelse er accepteret (CWMACC)         | 03/10/2024 14:29:10                                   | Received                           | ©                     |

#### Trin for trin 3/6

#### Trin 3

Nu åbner Meddelsesdetaljer.

Her vil det typisk være to beløb, som du skal kigge efter: toldbeløb og momsbeløb.

Toldbeløbet aflæses i **øverste boks**. I dette tilfælde er det: 1697.7

Momsbeløbet aflæses i **nederste boks**. I dette tilfælde er det: 6954.

**OBS.** Noter de to beløb, da de vil være relevante længere fremme i proceduren.

Herefter klikker du på **X** for at lukke vinduet.

| = ERMI                                         | S <sup>f</sup>                                                                                                    | 🙎 DANSK 🗸                      |
|------------------------------------------------|----------------------------------------------------------------------------------------------------|--------------------------------|
| K BACK                                         | Meddelelsesdetaljer                                                                                                    |                                |
| Angivelser<br>Oversigt<br>Angivelsestype<br>H1 | <payment><br/>PaymentAmount currencyID="DKK"&gt;1697.7<br/>TaxAssessedAmount currencyID="DKK"&gt;1697.7<br/><br/><advaloremtaxbaseamount currencyid="DKK">26119</advaloremtaxbaseamount><br/><deductamount currencyid="DKK">0.0</deductamount><br/><deductamount currencyid="DKK">0.0</deductamount><br/><dutyregimecode>100</dutyregimecode><br/><taxratenumeric>6.5</taxratenumeric></payment> | <ul> <li>HANDLINGER</li> </ul> |
| Oversigt Ang                                   | <typecode>A00.1001.501</typecode><br><br><dutytaxfee><br/><payment><br/><paymentamount currencyid="DKK">6954.0</paymentamount><br/><taxassessedamount currencyid="DKK">6954.0</taxassessedamount></payment></dutytaxfee>                                                                                                    |                                |
| Meddelelsestype                                | <advaloremtaxbaseamount currencyid="DKK">27816</advaloremtaxbaseamount> <deductamount currencyid="DKK">0.0</deductamount> <dutvbegimecode>100</dutvbegimecode>                                                                                                    |                                |
| Afventer manuel                                | <taxratenumeric>25.0</taxratenumeric><br><typecode>B00.1159.504</typecode><br><(//wt/TypEcos                                                                                                    | 0                              |
| Meddelelse om t                                |                                                                                                    | ٢                              |
| Utilstrækkelig Ga                              | <br><submitterid>lausten</submitterid><br>                                                                                                    | ۵                              |
| Den indsendte ar                               | <lssuedatetime><br/><datetimestring formatcode="304">20241004075932Z</datetimestring><br/></lssuedatetime>                                                                                                    | ٥                              |
| Angivelsen er inc                              |                                                                                                    | •                              |
|                                                | KOPIER MEDDELELSENS INDHOLD                                                                                                    | > >                            |

Trin for trin 4/6

#### Trin 4

Klik herefter på knappen **Handlinger** i højre side.

| DK42573733                                                                             |                                                                                                |                                        |                                              |
|----------------------------------------------------------------------------------------|------------------------------------------------------------------------------------------------|----------------------------------------|----------------------------------------------|
| ≡ DMS                                                                                  |                                                                                                |                                        | 2 DANSK V                                    |
| <br>Angivelser<br>Overblik                                                             | PN Ordsteringsdate                                                                             | C OPDATER 🕒 EXPORT GOOD                | DS SUMMARY(DK) 🛃 EXPORT 🔽 HANDLINGER         |
| Angivelsestype MKN L<br>H1 24DKLYJMERLLOJYHR7 A<br>Oversigt Angivelse Varepost Ansøgni | IRN Opdateringsdato<br>ARL031024_001 2024-10-08 15:10:40<br>inger Dataudveksling Dokumenter Va | areregnskab Yderligere oplysninger     |                                              |
| Hovedoplysninger                                                                       |                                                                                                |                                        | ^                                            |
| Angivelsens status<br>Varerne er frigivet                                              | <b>Navn - Registrator</b><br>Org. ID: DK42573733 - User ID: lausten                            | Supplerende angivelsestype<br>IM / A   | Angivelsesart<br>H1                          |
| LRN<br>ARL031024_001                                                                   | MRN<br>24DKLYJMERLL0JYHR7                                                                      | Modtagelsesdato<br>03/10/2024 14:29:01 | <b>Opdateret dato</b><br>08/10/2024 15:10:40 |
| Manuel håndteringsstatus<br>Sagsbehandling afsluttet                                   |                                                                                                |                                        |                                              |
| © Netcompany Group A/S                                                                 | ·<br>·<br>STVE                                                                                 | D<br>RELSEN                            | Version: 6.1.3.1                             |

Trin for trin 5/6

#### Trin 5

En drop-down-menu åbner, og derefter skal du klikke på **Anmodning om ugyldiggørelse** og tilbagebetaling.

| DK42573733                                           |                                                                     |                                           |                                                                                                    |
|------------------------------------------------------|---------------------------------------------------------------------|-------------------------------------------|----------------------------------------------------------------------------------------------------|
| ≡ DMS                                                |                                                                     |                                           | 2 DANSK 🗸                                                                                                    |
| < васк<br>Angivelser<br>Overblik                     |                                                                     | C opdater                                 | EXPORT GOODS SUMMARY(DK) 🛃 EXPORT 🗸 HANDLINGER                                                                                 |
| Angivelsestype MRN L<br>H1 24DKLYJMERLL0JYHR7 A      | Cpdateringsdato           ARL031024_001         2024-10-08 15:10:40 |                                           | <ul> <li>Anmodning om rettelse</li> <li>Anmodning om ugyldiggørelse</li> <li>Anmodning om ugyldiggørelse og tilbage</li> </ul> |
| Oversigt Angivelse Varepost Ansøgni                  | inger Dataudveksling Dokumenter N                                   | Vareregnskab Yderligere oplysninge        | < Tilbagebetaling/godtgørelse (RRM)                                                                                            |
| Hovedoplysninger                                     |                                                                     |                                           | < Download < Klon angivelse                                                                                                    |
| Angivelsens status<br>Varerne er frigivet            | <b>Navn - Registrator</b><br>Org. ID: DK42573733 - User ID: lausten | Supplerende angivelsestype $IM \; / \; A$ | Angivelsesart<br>H1                                                                                                    |
| LRN<br>ARL031024_001                                 | MRN<br>24DKLYJMERLL0JYHR7                                           | Modtagelsesdato<br>03/10/2024 14:29:01    | <b>Opdateret dato</b><br>08/10/2024 15:10:40                                                                                   |
| Manuel håndteringsstatus<br>Sagsbehandling afsluttet |                                                                     |                                           |                                                                                                    |
|                                                      |                                                                     |                                           |                                                                                                    |

| © Netcompany Group A/S | شٰت TOLD<br>STYRELSEN | Version: 6.1.3. |
|------------------------|-----------------------|-----------------|
|------------------------|-----------------------|-----------------|

Trin for trin 6/16

#### Trin 6

I det nye vindue der åbner sig, skal du udfylde begge felter.

Det øverste felt giver dig en række valgmuligheder/begrundelser. Vi har i dette tilfælde valgt **24 – Varer er fejlagtigt blevet angivet i mere end én angivelse**.

Det nederste felt er et **fritekstfelt**, og her skal du beskrive din begrundelse for ugyldiggørelsen.

I dette tilfælde er begrundelsen, at varen vi ønsker at importere, figurerer på to forskellige angivelser.

Klik på **Fortsæt,** når felterne er udfyldt.

| DK42573733                                                                                                    |                                                                                                    |
|----------------------------------------------------------------------------------------------------|----------------------------------------------------------------------------------------------------|
| ≡ DMS                                                                                                    | Ny anmodning om ugyldiggørelse X                                                                                                    |
| к васк<br>Angivelser<br>Overblik                                                                                                    | Begrundelse for ugyldiggørelse<br>24 (IM, EX, TR 24 - Varer er fejlagtigt blevet angivet i mere end én angivelse)<br>Begrundelse for ugyldiggørelse<br>Dobbelt angivet MRN XXXXXX |
| Angivelsestype         MRN         LRN         Opdateringsdato           H1         24DKDG9L8T7WB1UKR7         THH4984920440202         2024-10-08 13:41:43 |                                                                                                    |
| Oversigt Angivelse Varepost Ansøgninger Dataudveksling Dokumenter Varereg<br>                                                                               |                                                                                                    |
| Meddelelsestype Oprettelsesdato                                                                                                    |                                                                                                    |
| Meddelelse om varens frigivelse (CWMCLE) 08/10/2024 13:41:43                                                                                                |                                                                                                    |
| Den indsendte angivelse er accepteret (CWMACC) 08/10/2024 13:40:39                                                                                          |                                                                                                    |
| Angivelsen er indsendt (DECLARATION) 08/10/2024 13:40:30                                                                                                    |                                                                                                    |
|                                                                                                    | < ANNULLER > FORTSÆT                                                                                                    |

## Gruppe 1: Ansøgnings- og afgørelsesinformation

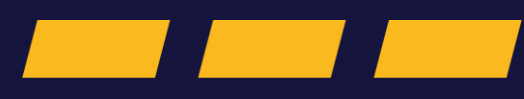

Trin for trin 1/2

#### Trin 1

Nu skal du indsende nogle yderligere informationer.

Start med at åbne **Gruppe 1**.

Her skal feltet **Ansøgningstype** udfyldes.

Der er to ansøgningstyper: **REP (Ansøgning** eller afgørelse- fritagelse for import eller eksportafgifter) og **REM (Ansøgning eller** afgørelse - godtgørelse af import- eller eksportafgifter). Læs mere om betingelserne for disse her: <u>F.A.13 Godtgørelse og</u> fritagelse.

| DK42573        | 733                                                                            |   | ERPORTAL  |
|----------------|--------------------------------------------------------------------------------|---|-----------|
| ≡              | DMS                                                                            | Å | DANSK 🗸   |
| < 84           | ск                                                                             |   |           |
| Angive<br>Opre | et/Søg angivelse                                                               | A | - INDSEND |
| Ny a           | nmodning om ugyldiggørelse og tilbagebetaling                                  |   |           |
| G              | ruppe 1 Ansøgnings- og afgørelses information                                  |   | ^         |
| ſ              | Ansegningstype (1/1)*                                                          |   |           |
|                | REM (Ansøgning eller afgørelse – fritagelse for import- eller eksportafgifter) |   |           |
| l              | REP (Ansøgning eller afgørelse – godtgørelse af import- eller eksportafgifter) |   |           |
| G              | ruppe 2 Referencer til understøttende dokumenter, certifikater og tilladelser  |   | ~         |
| G              | ruppe 3 Parter                                                                 |   | ~         |
| G              | ruppe 4 Dato, tidspunkt, periode og sted                                       |   | ~         |

Trin for trin 2/2

#### Trin 1

**REM:** Bortfald af forpligtelsen til at betale et import- eller eksportafgiftsbeløb, der ikke er betalt.

**REP:** Godtgørelse - tilbagebetaling af et import- eller eksportafgiftsbeløb, der er blevet betalt.

Da vi i dette tilfælde har at gøre med en tilbagebetaling, vælger vi **REP (Ansøgning eller afgørelse – godtgørelse af import- eller eksportafgifter)**.

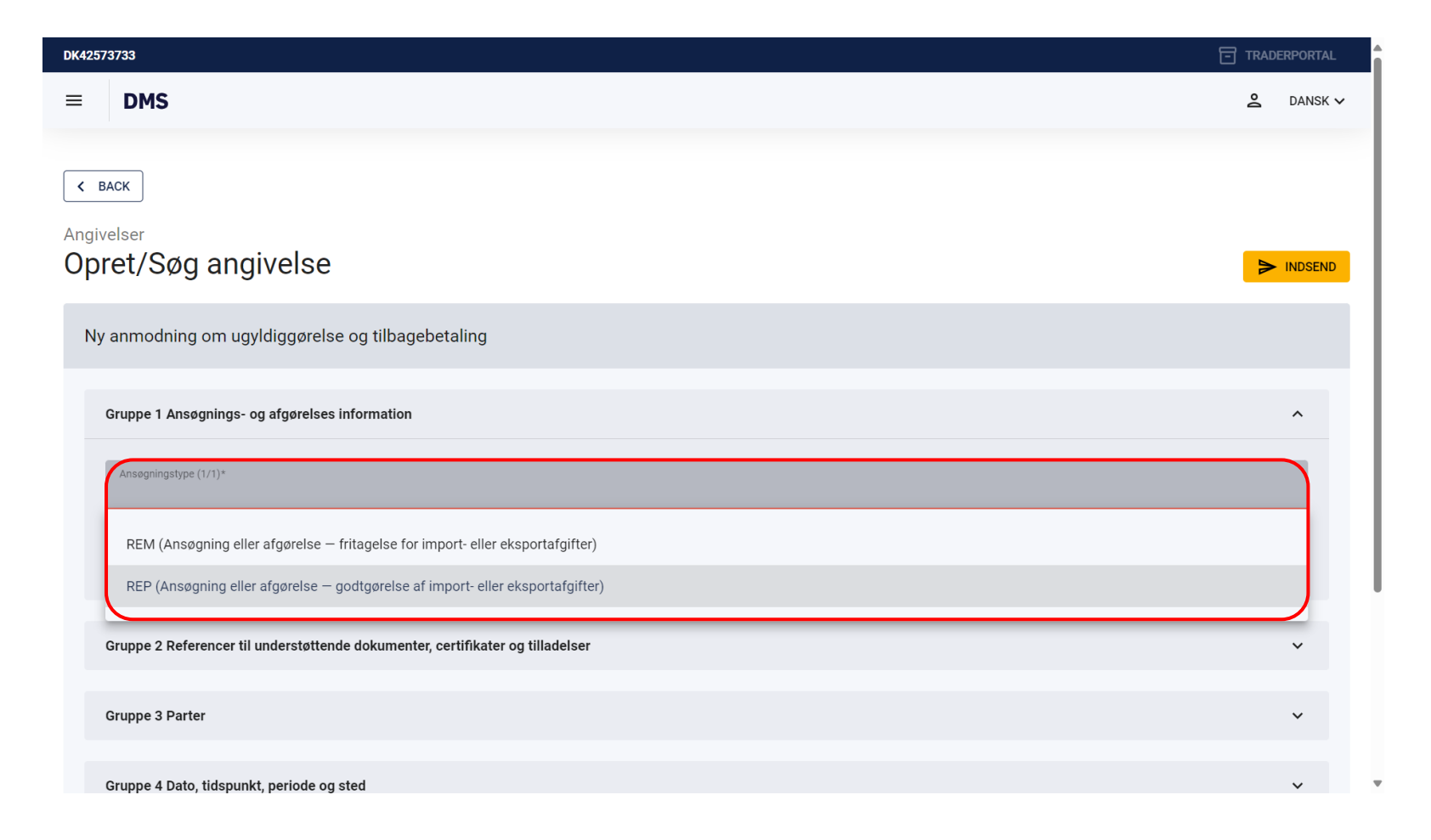

## Gruppe 2: Referencer til understøttende dokumenter, certifikater og tilladelser

#### Trin for trin 1/4

#### Trin 1

Klik på **pilen** til højre ud for **Gruppe 2 Referencer til understøttende dokumenter, certifikater og tilladelse**r.

Der kan være situationer, hvor der er blevet opkrævet for meget i told på grund af forskellige fejl toldangivelsen.

Det er derfor væsentligt at fremlægge en relevant dokumentation for din tilbagebetaling/godtgørelse. Læs mere: F.A.13.4 Godtgørelse af eller fritagelse for import- eller eksportafgifter på grundlag af for meget opkrævede import- eller eksportafgiftsbeløb - info.skat.dk

|                                                                                                    | 🙎 DANSK 🗸   |
|----------------------------------------------------------------------------------------------------|-------------|
| < васк<br>Angivelser<br>Opret/Søg angivelse                                                                                                    |             |
| Ansøgning om tilbagebetaling/godtgørelse (RRM)                                                                                                    |             |
| Gruppe 1 Ansøgnings- og afgørelses information                                                                                                    | ~           |
|                                                                                                    |             |
| Gruppe 2 Referencer til understøttende dokumenter, certifikater og tilladelser                                                                                                    | ×           |
| Gruppe 2 Referencer til understøttende dokumenter, certifikater og tilladelser<br>Gruppe 3 Parter                                                                                         | ~<br>~      |
| Gruppe 2 Referencer til understøttende dokumenter, certifikater og tilladelser Gruppe 3 Parter Gruppe 4 Dato, tidspunkt, periode og sted                                                  | ~<br>~<br>~ |
| Gruppe 2 Referencer til understøttende dokumenter, certifikater og tilladelser         Gruppe 3 Parter         Gruppe 4 Dato, tidspunkt, periode og sted         Gruppe 5 Vareoplysninger | ×<br>×<br>× |

#### Trin for trin 2/4

#### Trin 2

Herefter klikker du på **+** for at uploade din dokumentation.

| ≡  | DMS                          |                                  |                      |         |              | 2 DANSK 🗸 |
|----|------------------------------|----------------------------------|----------------------|---------|--------------|-----------|
| Ny | anmodning om ugyldig         | ggørelse og tilbagebetalin       | g                    |         |              |           |
|    | Gruppe 1 Ansøgnings- og af   | gørelses information             |                      |         |              | ~         |
|    | Gruppe 2 Referencer til unde | erstøttende dokumenter, certifik | kater og tilladelser |         |              | ^         |
|    | Vedhæftede dokume            | enter (2/4)                      |                      |         |              | m +       |
|    | Туре                         | ID                               | Dato                 | Filnavn | Filstørrelse |           |
|    | Ingen resultater fundet      |                                  |                      |         |              |           |
|    | Gruppe 3 Parter              |                                  |                      |         |              | ~         |
|    | Gruppe 4 Dato, tidspunkt, pe | riode og sted                    |                      |         |              | ~         |
|    | Gruppe 5 Vareoplysninger     |                                  |                      |         |              | ~         |
|    | Gruppe 8 Øvrige              |                                  |                      |         |              | ~         |

#### Trin for trin 3/4

Trin 3 Nu åbner vinduet Vedhæftede dokumenter (2/4).

Efterfølgende skal du udfylde **Type**, **ID** og **dato** for indsendelse af dokumentet.

Herefter klikker du på **+ VÆLG** for at tilføje din dokumentation.

Når du har uploadet din dokumentation, skal du klikke på **GEM**.

| = | DMS                                                                            | Vedhæftede dokumenter (2/4)                       |  |
|---|--------------------------------------------------------------------------------|---------------------------------------------------|--|
|   | Gruppe 1 Ansøgnings- og afgørelses information                                 | Type<br>Angivelsesreference                       |  |
|   | Gruppe 2 Referencer til understøttende dokumenter, certifikater og tilladelser | ID<br>24DKLYRJKRLL8JURH7                          |  |
|   | Vedhæftede dokumenter (2/4)                                                    | Dato<br>08/10/2024 × 🛱                            |  |
|   | Type ID Dato                                                                   | Filnavn                                           |  |
|   | Ingen resultater fundet                                                        |                                                   |  |
|   |                                                                                | Filstørrelse                                      |  |
|   | Gruppe 3 Parter                                                                | × SLET                                            |  |
|   | Gruppe 4 Dato, tidspunkt, periode og sted                                      | + VÆLG INDLÆS X RYD<br>MRN24DKLYRJKRLL8JURH7.docx |  |
|   | Gruppe 5 Vareoplysninger                                                       |                                                   |  |
|   | Gruppe 8 Øvrige                                                                |                                                   |  |
|   |                                                                                |                                                   |  |

#### Trin for trin 4/4

#### Trin 4

Når du har gemt din dokumentation, vil den fremgå i dette felt.

Tjek om alle din oplysninger er gemte. Ønsker du at rette disse, klikker du på de **tre prikker** til højre.

Herefter går du videre til **Gruppe 3 Parter**.

| ≡ | DMS                                  |                                       |          |                   |              |     | 20 | DANSK 🗸 |
|---|--------------------------------------|---------------------------------------|----------|-------------------|--------------|-----|----|---------|
|   | Gruppe 1 Ansøgnings- og afgørelse    | s information                         |          |                   |              |     |    | ~       |
|   | Gruppe 2 Referencer til understøtter | nde dokumenter, certifikater og tilla | ıdelser  |                   |              |     |    | ^       |
|   | Vedhæftede dokumenter (              | (2/4)                                 |          |                   |              | ш   | +  |         |
|   | Туре                                 | ID                                    | Dato     | Filnavn           | Filstørrelse |     |    |         |
|   | Angivelsesreference                  | 24DKLYRJKRLL8JURH7                    | 20241008 |                   |              |     |    | :       |
|   |                                      |                                       |          | Rows per page 5 🗸 | 1 - 1 of 1   | < < | >  | >1      |
|   | Gruppe 3 Parter                      |                                       |          |                   |              |     |    | ~       |
|   | Gruppe 4 Dato, tidspunkt, periode og | g sted                                |          |                   |              |     |    | ~       |
|   | Gruppe 5 Vareoplysninger             |                                       |          |                   |              |     |    | ~       |
|   | Gruppe 8 Øvrige                      |                                       |          |                   |              |     |    | ~       |

# Gruppe 3: Parter

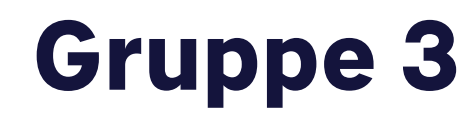

Trin for trin 1/6

**Trin 1** Klik på **Gruppe 3 Parter**.

|                                                                                | 🙎 DANSK 🗸 |
|--------------------------------------------------------------------------------|-----------|
| <васк<br>Angivelser<br>Opret/Søg angivelse                                     |           |
| Ansøgning om tilbagebetaling/godtgørelse (RRM)                                 |           |
| Gruppe 1 Ansøgnings- og afgørelses information                                 | ~         |
| Gruppe 2 Referencer til understøttende dokumenter, certifikater og tilladelser | ~         |
| Gruppe 3 Parter                                                                | ~         |
| Gruppe 4 Dato, tidspunkt, periode og sted                                      | ~         |
| Gruppe 5 Vareoplysninger                                                       | ~         |
| Gruppe 8 Øvrige                                                                | ~         |

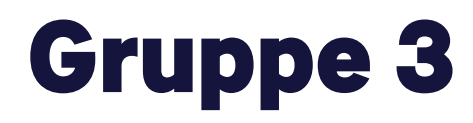

Trin for trin 2/6

**Trin 2** Du skal åbne feltet **Ansøger (3/1)**.

Udfyld **EORI.nr-Ansøger(3/2)**\* med det respektive EORI-nummer.

Bemærk, at hvis du udfylder dit EORI-nummer, kan du gå videre til **Gruppe 8**.

| ≡ | ERMIS <sup>*</sup>                                                             | 2  | DANSK 🗸 |  |
|---|--------------------------------------------------------------------------------|----|---------|--|
|   | Gruppe 2 Referencer til understøttende dokumenter, certifikater og tilladelser |    | ~       |  |
|   | Gruppe 3 Parter                                                                |    | ^       |  |
|   | Ansøger (3/1)                                                                  |    | ,       |  |
|   | EORI-nr Ansoger (3/2)*<br>DK42573733                                           |    |         |  |
|   | Repræsentant (3/3)                                                             | `` | ,       |  |
|   | ID-nummer - Repræsentant (3/4)                                                 |    |         |  |
|   | Kontaktperson ansvarlig for ansøgningen (3/6)                                  |    |         |  |
|   | Gruppe 4 Dato, tidspunkt, periode og sted                                      |    | ~       |  |
|   | Gruppe 5 Vareoplysninger                                                       |    | ~       |  |
|   | Gruppe 8 Øvrige                                                                |    | ~       |  |

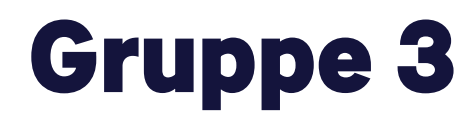

Trin for trin 3/6

#### Trin 3

Herefter udfyldes ansøgerens **Navn, adresse, land, postnummer** og **by.** 

Derefter klikker du på pilen ud for **Ansøger** (3/1) og lukker feltet.

| Sruppe 3 Parter            |   |
|----------------------------|---|
| Ansøger (3/1)              | ( |
| Navn<br>Navn Navnesen      |   |
| Adresse<br>Frilandsgade 38 |   |
| Land<br>Danmark            |   |
| Postnummer<br>3460         |   |
| By<br>Birkerød             |   |
| EORI-nr Ansøger (3/2)*     |   |

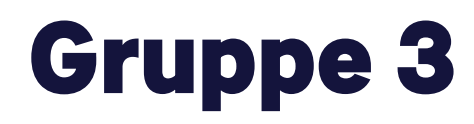

Trin for trin 4/6

#### Trin 4

Er du repræsentant for en anden person eller virksomhed, der ønsker at søge om ændring af told eller moms, skal du vedhæfte en fuldmagt sammen med ansøgningen.

Læs mere på toldst.dk: <u>Søg om at ændre din</u> toldangivelse | Toldstyrelsen

Klik nu på **Repræsentant (3/3)**.

| Ansøger (3/1)                        |  |
|--------------------------------------|--|
| EORI-nr Ansager (3/2)*<br>DK42573733 |  |
| Repræsentant (3/3)                   |  |
|                                      |  |
| D-nummer - Repræsentant (3/4)        |  |

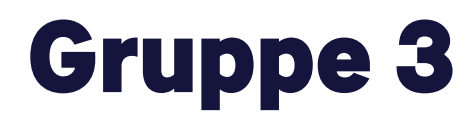

Trin for trin 5/6

Trin 5 Udfyld ansøgerens Navn, adresse, land, postnummer og by.

Derefter klikker du på pilen ud for **Repræsentant (3/3),** og feltet lukkes.

| Ansøger (3/1)          |      |  |
|------------------------|------|--|
|                        |      |  |
| EORI-nr Ansøger (3/2)* |      |  |
| DK42573733             |      |  |
| Depresentant (3/3)     |      |  |
| repræserkant (5/5)     | <br> |  |
| Navn                   |      |  |
| Test Testesen          |      |  |
|                        |      |  |
| Adresse                |      |  |
|                        | <br> |  |
| Land                   |      |  |
| Danmark                |      |  |
|                        |      |  |
| Postnummer<br>2400     |      |  |
| 2400                   |      |  |
|                        |      |  |
| By                     |      |  |

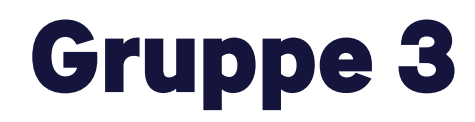

Trin for trin 6/6

Trin 6 Herefter udfylder du ID-nummer-Repræsentant (3/4), som er repræsentantens EORI-nr.

Herefter klikker du på pilen øverst til højre og lukker **Gruppe 3 Parter**.

| ≡ | DMS                                           | Ŷ | DANSK 🗸 |
|---|-----------------------------------------------|---|---------|
|   | Gruppe 3 Parter                               | ( | ^       |
|   | Ansøger (3/1)                                 |   | ~       |
|   | EORI-nr Ansoger (3/2)*<br>DK42573733          |   |         |
|   | Repræsentant (3/3)                            |   | ~       |
| ( | ID-nummer - Repræsentant (3/4)<br>DK16702240  |   |         |
|   | Kontaktperson ansvarlig for ansøgningen (3/6) |   | ~       |
|   | Gruppe 4 Dato, tidspunkt, periode og sted     |   | ~       |
|   | Gruppe 5 Vareoplysninger                      |   | ~       |
|   | Gruppe 8 Øvrige                               |   | ~       |

# Gruppe 8: Øvrige

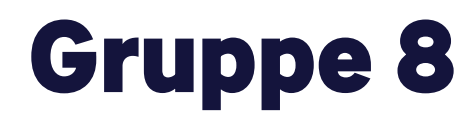

Trin for trin 1/7

Trin 1 Den sidste fane, der skal udfyldes, findes i Gruppe 8

Åbn derfor **Gruppe 8 Øvrige**.

| ≡ DMS                                                                          | 🙎 DANSK 🗸        |
|--------------------------------------------------------------------------------|------------------|
| Angivelser<br>Opret/Søg angivelse                                              |                  |
| Ny anmodning om ugyldiggørelse og tilbagebetaling                              |                  |
| Gruppe 1 Ansøgnings- og afgørelses information                                 | ~                |
| Gruppe 2 Referencer til understøttende dokumenter, certifikater og tilladelser | ~                |
| Gruppe 3 Parter                                                                | ~                |
| Gruppe 4 Dato, tidspunkt, periode og sted                                      | ~                |
| Gruppe 5 Vareoplysninger                                                       | ~                |
| Gruppe 8 Øvrige                                                                | ×                |
| © Netcompany Group A/S TOLD STYRELSEN                                          | Version: 6.1.3.1 |

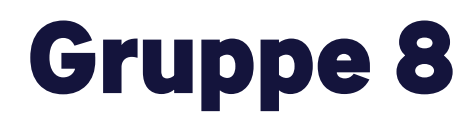

Trin for trin 2/7

#### Trin 2

Inde i **Gruppe 8** vil du finde fanen **Toldbeløb**, hvor felterne **Valuta** og **Beløb** skal udfyldes.

Her skal du bruge beløbet, du gemte fra tidligere. I dette tilfælde 1697.7 kr.

Decimalseparatoren **skal** skrives med punktum (.) og **ikke** komma (,).

Når du har udfyldt **Toldbeløb**, skal du tilføje en **Afgiftsart** under sektionen **Type af toldbeløb**.

Dette gøres ved at klikke på **+** knappen i højre side af sektionen.

| DMS                                     |              |       | 2 DANSK V |
|-----------------------------------------|--------------|-------|-----------|
| Toldsted for varenes placering (VIII/3) |              |       |           |
| Toldprocedure (VIII/5)                  |              |       | ~         |
| Toldværdi (VIII/6)                      |              |       | ~         |
| Toldbeløb (VIII/7)                      |              |       | ^         |
| Valuta<br>DKK (Danske kroner)           |              |       | ×         |
| Beløb<br>1697.7                         |              |       |           |
| Type af toldbeløb (VIII/8)              |              |       | +         |
| Afgiftsart                              | Nationalkode | Beløb |           |
| Ingen resultater fundet                 |              |       |           |
| Lovgrundlag (VIII/9)*                   |              |       |           |
|                                         |              |       |           |

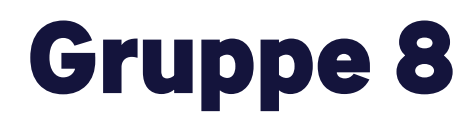

Trin for trin 3/7

#### Trin 3

I dette vindue skal du udfylde **Afgiftsart,** som her er koden **A00,** som er koden for importtold.

Du skal også indsætte beløbet fra tidligere: 1697.7 kr.

Decimalseperatoren **skal** skrives med punktum (.) og **ikke** komma (,).

Når du har indtastet de korrekte oplysninger, skal du klikke på knappen **Gem** i nederste højre hjørne.

Bemærk, hvis du vil ansøge om både told og moms skal du også tilføje afgiftsart **B00**.

| DMS                     |                       | Type af toldbeløb (VIII/8)      | ×           |
|-------------------------|-----------------------|---------------------------------|-------------|
| Toldsted for varer      | es placering (VIII/3) |                                 |             |
| Toldprocedure (         | /111/5)               | Afgiftsart<br>A00 (Import duty) | ×           |
| Toldværdi (VIII/6       | )                     | Nationalkode                    |             |
| Toldbeløb (VIII/7       | )                     | Beløb<br>1697.7                 |             |
| Valuta<br>DKK (Danske l | roner)                |                                 |             |
| Beløb<br>1697.7         |                       |                                 |             |
| Type af toldb           | eløb (VIII/8)         |                                 |             |
| Afgiftsart              | Nationalkode          |                                 |             |
| Ingen resultater fun    | et                    |                                 |             |
| Lovgrundlag (VIII,      | 9)*                   | < A                             | NNULLER GEM |

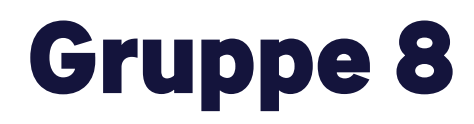

Trin for trin 4/7

#### Trin 4

Som det sidste i Gruppe 8 skal du udfylde feltet **Lovgrundlag.** 

I dette tilfælde tager vi **E (Betalt import- eller** eksportafgiftsbeløb med en toldangivelse, der erklæres ugyldig i overensstemmelse med kodeksens artikel 174).

De fem kategorier henviser til hjemmelgrundlaget for toldgodtgørelse i <u>EUTK art. 116, stk.1</u>. Her skal du angive den korrekte godtgørelsesbegrundelse i ansøgningen.

| ≡      | DMS                                                                                                    |                            | S DANSK ✓      | • |
|--------|----------------------------------------------------------------------------------------------------|----------------------------|----------------|---|
|        | Toldprocedure (VIII/5)                                                                                                    |                            | ~              |   |
|        | Toldværdi (VIII/6)                                                                                                    |                            | ~              |   |
|        | A (For meget opkrævede import- eller eksportafgiftsbeløb)<br>B (Defekte varer eller ikkebestillingssvarende varer)<br>C (Fejl begået af de kompetente myndigheder)<br>D (Rimelighed) |                            |                |   |
|        | E (Betalt import- eller eksportafgiftsbeløb i forbindelse med en toldangivelse, der erklæres ugyldig i overensstemmelse r<br>Lovgrundlag (VIII/9)*                                   | ned kodeksens artikel 174) | $\neg$         |   |
|        | Begrundelse for ansøgningen (VIII/13)                                                                                                    |                            |                |   |
|        | Bankoplysninger (VIII/14)                                                                                                    |                            |                |   |
| © Netc | tcompany Group A/S STYRELSEN                                                                                                    |                            | Version: 6.1.5 |   |

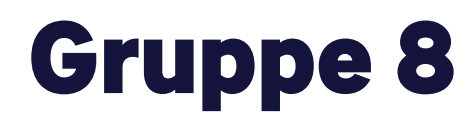

Trin for trin 5/7

#### Trin 5

Når du har udfyldt alle relevante felter, skal du navigere til toppen af siden og klikke på **Indsend**.

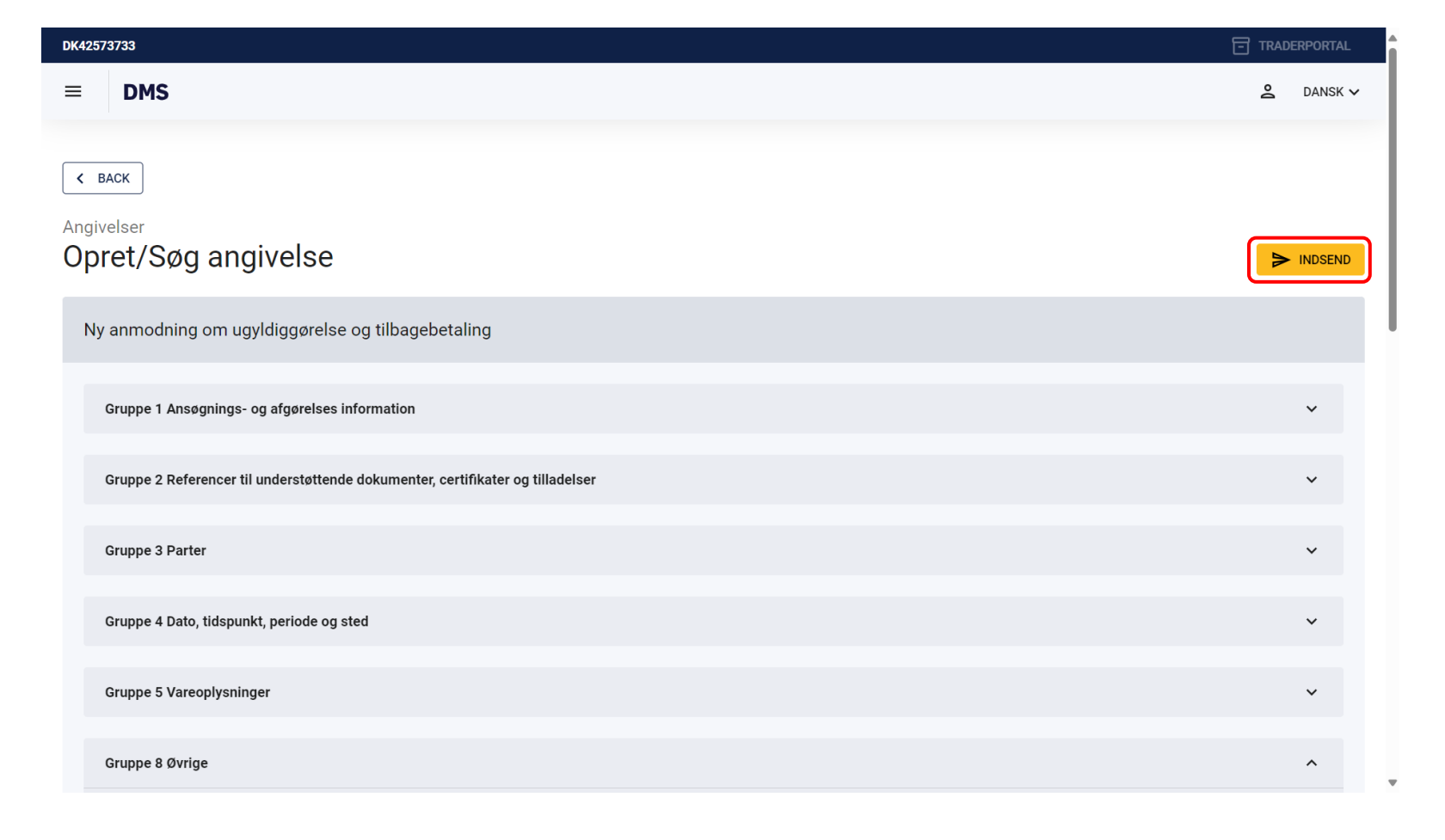

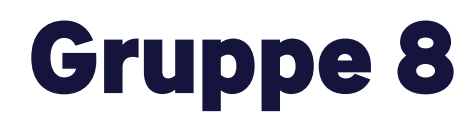

Trin for trin 6/7

#### Trin 6

Når du har indsendt, vil du blive ført tilbage til angivelsens oversigt, hvor du kan se en grøn pop-up-besked, som bekræfter, at anmodningen er indsendt med succes.

Herefter vil Toldstyrelsen tage stilling til din anmodning, og du vil kunne indhente den seneste opdatering for angivelsen ved at klikke på **Opdater**.

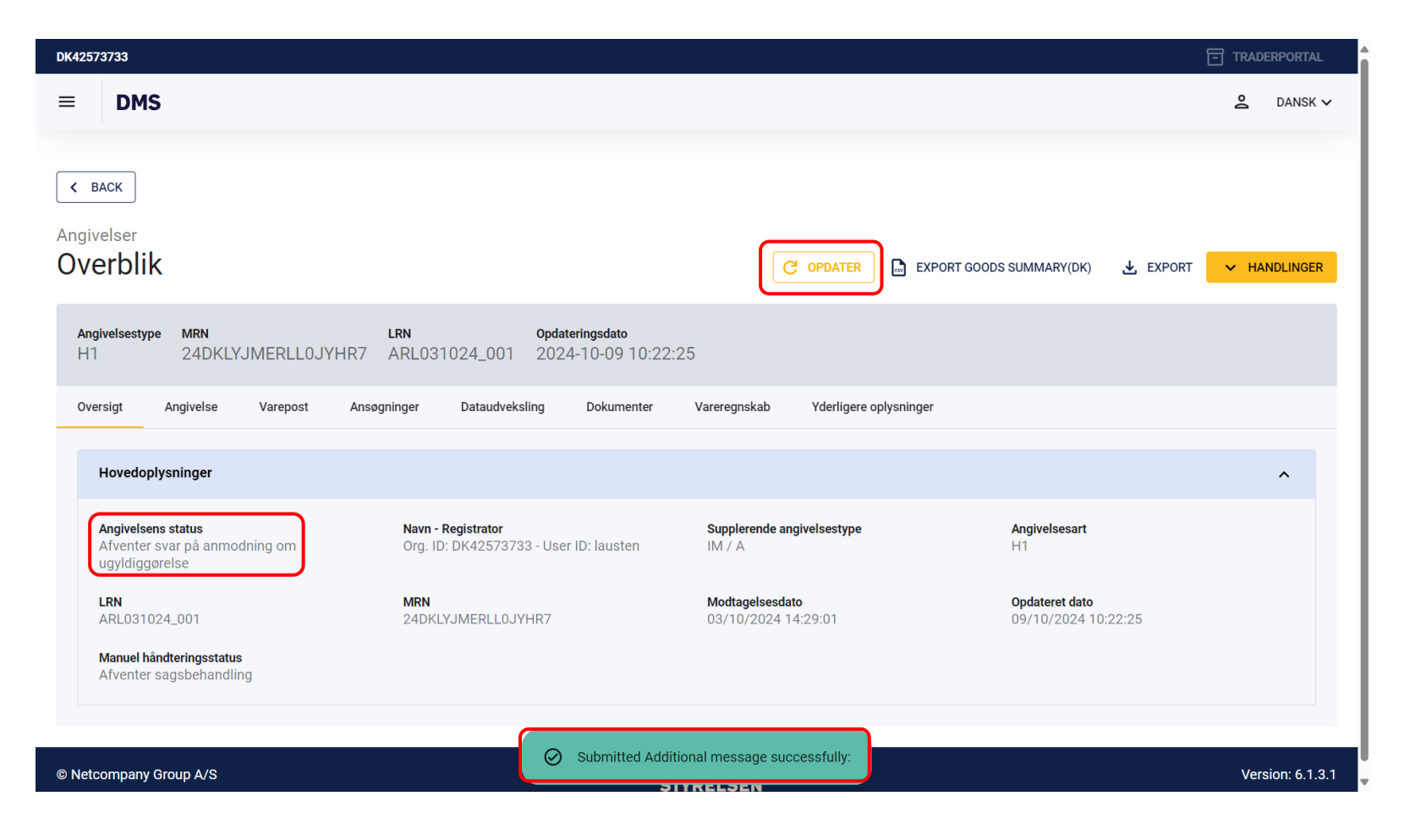

## Gruppe 8: Øvrige

Trin for trin 7/7

#### Trin 7

Når angivelsen har status **Ugyldiggjort,** er din anmodning blevet godkendt af Toldstyrelsen, og angivelsen er ikke længere gyldig.

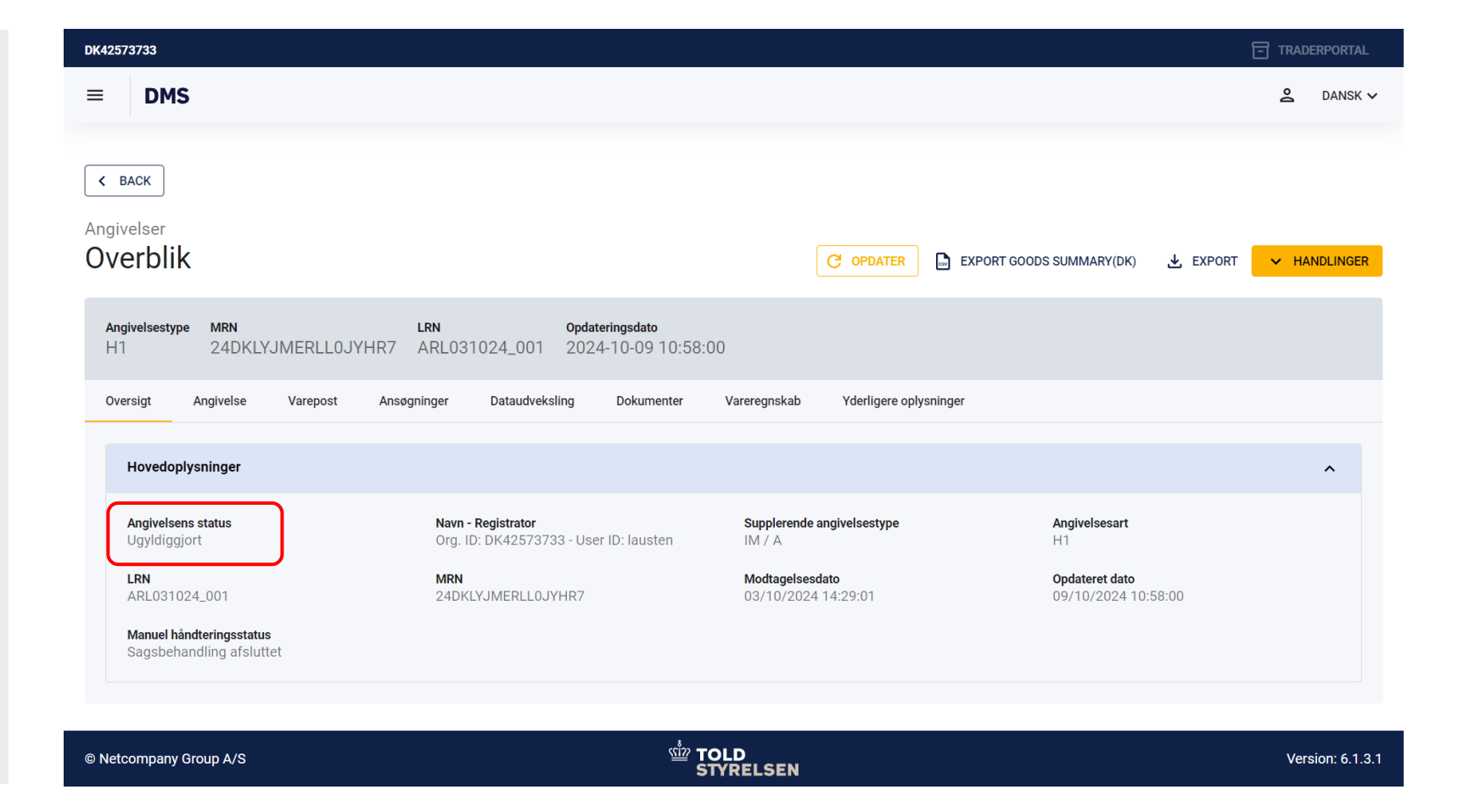

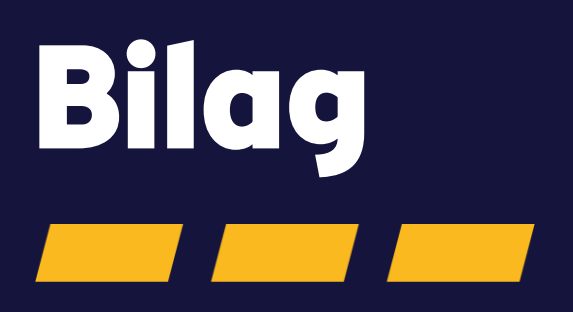

| Juridisk begrundelse for ugyldiggørelse                                                                                                    | Datasæt, hvor ansøgning om<br>ugyldiggørelse kan anvendes     | Begrundelseskode i DMS | Datasæt hvor ansøgning om<br>ugyldiggørelse og<br>tilbagebetaling kan anvendes | Lovhjemmel                          |
|----------------------------------------------------------------------------------------------------|---------------------------------------------------------------|------------------------|--------------------------------------------------------------------------------|-------------------------------------|
| 21 (Kontingent ikke tildelt )                                                                                                    | Η1                                                            | 21                     |                                                                                | EUTK art. 174, stk. 1, litra a og b |
| IM 22 - Varer, der er solgt i henhold til en<br>aftale om fjernsalg og er overgået til fri<br>omsætning, er returneret.                                                                                                    | H1, H6, H7, I1                                                | 22                     | H1, H6, H7                                                                     | DF art. 148, stk. 3                 |
| IM, EX, TR 23 - EU-varer er ved en<br>fejltagelse er blevet angivet til en<br>toldprocedure, der gælder for ikke-EU-<br>varer, og deres toldmæssige status som<br>EU-varer efterfølgende er blevet bevist<br>ved hjælp af et T2Ldokument, et<br>T2LFdokument eller et toldmanifest | H1, H2, H3, H4, H5, H6, H7, I1, B1,<br>B2, B4, C1, D1, D2     | 23                     | H1, H6, H7                                                                     | DF art. 148, stk. 4, litra b        |
| IM, EX, TR 24 - Varer er fejlagtigt blevet<br>angivet i mere end én angivelse                                                                                                    | H1, H2, H3, H4, H5, H6, H7, I1, B1,<br>B2, B3, B4, C1, D1, D2 | 24                     | H1, H6, H7                                                                     | DF art. 148 stk. 4, litra c         |

| Juridisk begrundelse for ugyldiggørelse                                                                                                    | Datasæt, hvor ansøgning om<br>ugyldiggørelse kan anvendes     | Begrundelseskode i DMS | Datasæt hvor ansøgning om<br>ugyldiggørelse og<br>tilbagebetaling kan<br>anvendes | Lovhjemmel                                                                |
|----------------------------------------------------------------------------------------------------|---------------------------------------------------------------|------------------------|-----------------------------------------------------------------------------------|---------------------------------------------------------------------------|
| IM 25 - Varer af ringe værdi returneres til<br>afsender som postforsendelse ved brug<br>af stregkode S10                                               | Η7                                                            | 25                     | Η7                                                                                | DF art. 148, stk.3<br>DF art. 140, stk. 1, litra d<br>DF art. 141, stk. 4 |
| IM, EX, TR 26 - Antaget angivelse med<br>varer, der skal henføres under en anden<br>toldprocedure.                                                     | H1, H2, H3, H4, H5, H6, H7, I1, B1,<br>B2, B3, B4, C1, D1, D2 | 26                     |                                                                                   | EUTK art. 174, stk. 1, litra a                                            |
| IM 27 - Antaget angivelse, hvor<br>procedurekoden ikke længere er<br>berettiget som følge af særlige<br>omstændigheder.                                | H1, H2, H3, H4, H5, H6, H7, I1, B1,<br>B2, B3, B4, C1, D1, D2 | 27                     |                                                                                   | EUTK art. 174, stk.1 , litra b                                            |
| IM 29 - Varer er ved en fejltagelse blevet<br>angivet til en forkert toldprocedure,<br>hvorved der er opstået en toldskyld i<br>forbindelse med import | H6, I1                                                        | 29                     | H1, H6, I1                                                                        | DF art. 148, stk. 1                                                       |

| Juridisk begrundelse for ugyldiggørelse                                                                                                    | Datasæt, hvor ansøgning om<br>ugyldiggørelse kan anvendes | Begrundelseskode i DMS | Datasæt hvor ansøgning om<br>ugyldiggørelse og<br>tilbagebetaling kan<br>anvendes | Lovhjemmel                   |
|----------------------------------------------------------------------------------------------------|-----------------------------------------------------------|------------------------|-----------------------------------------------------------------------------------|------------------------------|
| IM 30 - Varer er ved en fejltagelse blevet<br>angivet til en toldprocedure i stedet for<br>andre varer, hvorved der er opstået en<br>toldskyld i forbindelse med import | H6, I1                                                    | 30                     | H1, H6, I1                                                                        | DF art. 148, stk. 2          |
| IM, EX 31 - Der er tildelt en bevilling med<br>tilbagevirkende kraft iht. EUTK art.<br>211(2)                                                                           | H1, H3, H6, H7, I1, B1, B2, C1                            | 31                     | H1, H6, H7, I1                                                                    | DF art. 148, stk. 4, litra d |
| EX 34 – Klarereren informerer<br>eksporttoldstedet at varerne, der er<br>frigivet til eksport, re-eksport eller<br>passiv forædling, ikke forlader Eu's<br>toldområde   | B1, B2, B4, C1                                            | 34                     |                                                                                   | DF art. 148, stk. 4, litra a |

| Juridisk begrundelse for ugyldiggørelse                                                                                                    | Datasæt, hvor ansøgning om<br>ugyldiggørelse kan anvendes | Begrundelseskode i DMS | Datasæt, hvor ansøgning om<br>ugyldiggørelse og<br>tilbagebetaling kan anvendes | Lovhjemmel                     |
|----------------------------------------------------------------------------------------------------|-----------------------------------------------------------|------------------------|---------------------------------------------------------------------------------|--------------------------------|
| EX 35 - EU-varer er blevet henført under<br>toldoplagsproceduren i henhold til<br>kodeksens artikel 237, stk. 2, og ikke<br>længere kan være henført under denne<br>procedure i henhold til kodeksens artikel<br>237, stk. 2 | B3, C1                                                    | 35                     |                                                                                 | DF art. 148, stk. 4, litra e   |
| EX 38 - Varer, for hvilke en summarisk<br>udpassageangivelse har været indgivet,<br>men som ikke har forladt Eu's<br>toldområde                                                                                              | A1, A2                                                    | 38                     |                                                                                 | EUTK art. 272, stk. 2, litra a |
| EX 39 - Varer, for hvilke en<br>reeksportmeddelelse har været indgivet,<br>som ikke har forladt EUs toldområde                                                                                                    | A3                                                        | 39                     |                                                                                 | EUTK art. 275, stk. 2, litra a |
| IM 45 - Ugyldiggørelse af angivelse til<br>midlertidig opbevaring, hvor varer ikke<br>er frembudt for toldmyndighederne,<br>efter ansøgning fra klarereren                                                                   | G4                                                        | 45                     |                                                                                 | EUTK art. 146, stk. 2, litra a |